# 関西医科大学 OMERO サーバ構築について

2024年10月18日 Ver. 1.1

大学情報センター 本山 泰久

臨床解剖教育研究センター 中野 洋輔

Mac Studio (M1 プロセッサ) に OMERO サーバの構築を行う。 構築における基本情報・導入方法について記述する。

◇概要

Mac Studio に OMERO サーバを構築するにあたり、MacOS への導入に関する記述が少なく、 また、Mac Studio が M1 プロセッサを使用していることから、アーキテクチャの問題で UTM や VirtualBox 等の仮想化ソフトでの構築が困難であったため、Docker を用いて構築を行った。

参考:OMERO サーバドキュメント

https://hub.docker.com/r/openmicroscopy/omero-web-standalone https://hub.docker.com/r/openmicroscopy/omero-server https://github.com/ome/omero-web-docker/issues/27

◇事前情報

・下記の情報を、施設の情報担当者より取得しておく
IP アドレス:
サブネットマスク:
デフォルトゲートウェイ:
DNS1:
DNS2:

Docker 設定(目安) ストレージ: 1TB(最大 2TB)

メモリ : 112GB(最大 128G) CPU :20 コア(最大 40 コア)

# 目次

| ◇導入準備                     | 2 |
|---------------------------|---|
| 0.環境準備(Docker のインストール)    | 2 |
| ◇OMERO-Server の構築         | 3 |
| 1.postgres データベースのコンテナの作成 | 3 |
| 2.OMERO- SERVER のイメージを取得  | 3 |
| 3. OMERO-SERVER のコンテナ作成   | 3 |
| ◇OMERO-Web の構築            | 4 |
| 1. OMERO-Web のイメージを取得     | 4 |
| 2.OMERO -WEB のコンテナ作成      | 4 |
| ◇OMERO の起動確認              | 5 |
| 1. OMERO.insight の起動確認    | 5 |
| 2. OMERO.web の起動確認        | 7 |
|                           |   |

### ◇導入準備

環境準備(Docker のインストール)
Docker の公式サイトからアプリのダウンロードを行う。

◎Docker インストール https://www.docker.com/products/docker-desktop/

Docker アプリを起動する。 アカウント連携が必要なため、任意のメールアドレスを使用しアカウント連携を行う。

ターミナルを起動し、Docker を起動させる。 ◎コマンド docker login

「docker」コマンドが使用可能となる。

# ◇OMERO-Server の構築

- 1. postgres データベースのコンテナの作成
- ・postgres のコンテナ作成

```
◎コマンド
```

docker run -d --name postgres -e POSTGRES\_PASSWORD=postgres postgres

- 2. OMERO- SERVER のイメージを取得
  - ◎コマンド

docker pull --platform linux/amd64 openmicroscopy/omero-server

- 3. OMERO-SERVER のコンテナ作成
  - ◎コマンド (XXXX は任意で設定)

docker run -d --platform linux/amd64 --name omero-server --link postgres:db ¥

- 「>」が表示されたら下記を入力
- -e CONFIG\_omero\_db\_user=postgres ¥
- -e CONFIG\_omero\_db\_pass=postgres ¥
- -e CONFIG\_omero\_db\_name=postgres ¥
- -e ROOTPASS=XXXX ¥
- -р 4063:4063 -р 4064:4064 ¥

openmicroscopy/omero-server

#### ※重要※

M1 プロセッサ (ARM64 アーキテクチャ) であるため、「--platform linux/amd64」でプラットフォーム を x86-64 ではなく、amd64 に指定する必要がある。

# ◇OMERO-Web の構築

OMERO-Web のイメージを取得

 **③コマンド**

docker pull openmicroscopy/omero-web-standalone --platform linux/amd64

- 2. OMERO -WEB のコンテナ作成
  - ◎コマンド(XXXX は任意で設定)

docker run -d --name omero-web --platform linux/amd64 ¥

「>」が表示されたら下記を入力

--link omero-server:<br/>omero ${\bf {\bf \Psi}}$ 

```
-e OMEROHOST=<mark>XXXX</mark> ¥
```

-p 4080:4080 ¥

openmicroscopy/omero-web-standalone

・コンテナの確認

◎コマンド

docker ps -a --no-trunc

3つのコンテナが作成されていることを確認する。

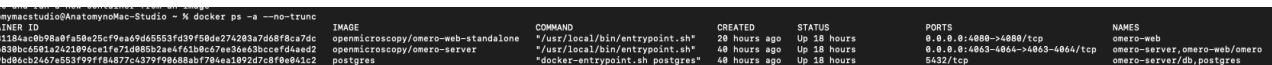

# ◇OMERO の起動確認

- 1. OMERO.insight の起動確認
- ・OMERO.insight を起動

| ••••••••••••••••••••••••••••••••••••••                                                                     |
|----------------------------------------------------------------------------------------------------|
| localhost [Low]                                                                                            |
| Username: root                                                                                             |
| Password:                                                                                                  |
| Login Quit                                                                                                 |
| 583<br>OMERO is distributed under the terms of the GNU GPL. For more information, visit openmicroscopy.org |
| • • • • • • • • • • • • • • • • • • •                                                                      |

<sup>≤</sup>から設定画面を展開し、<sup>€</sup>からホスト端末の IP アドレスを指定する。

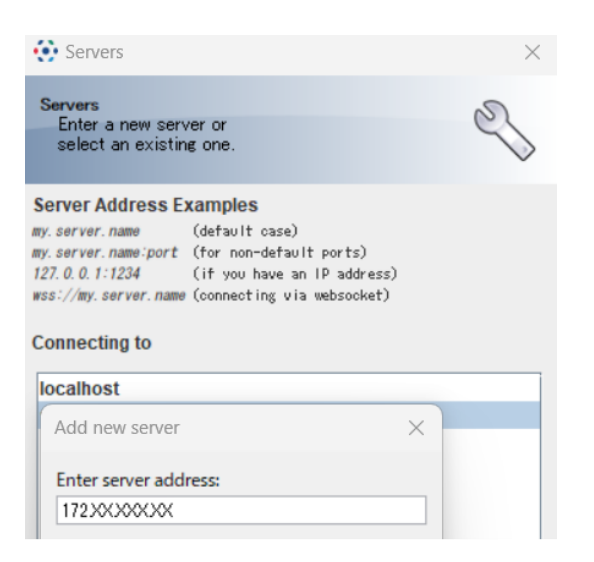

・コンテナ作成時に指定した root アカウントでログインを行う。

| ••••••••••••••••••••••••••••••••••••••                                                              |
|----------------------------------------------------------------------------------------------------|
| 172.2 2.3 [Low]                                                                                     |
| Username: root                                                                                      |
| Password:                                                                                           |
| Login Quit                                                                                          |
| 583                                                                                                 |
| OMERO is distributed under the terms of the GNU GPL. For more information, visit openmicroscopy.org |

#### ・OMERO クライアントでログインできれば OK

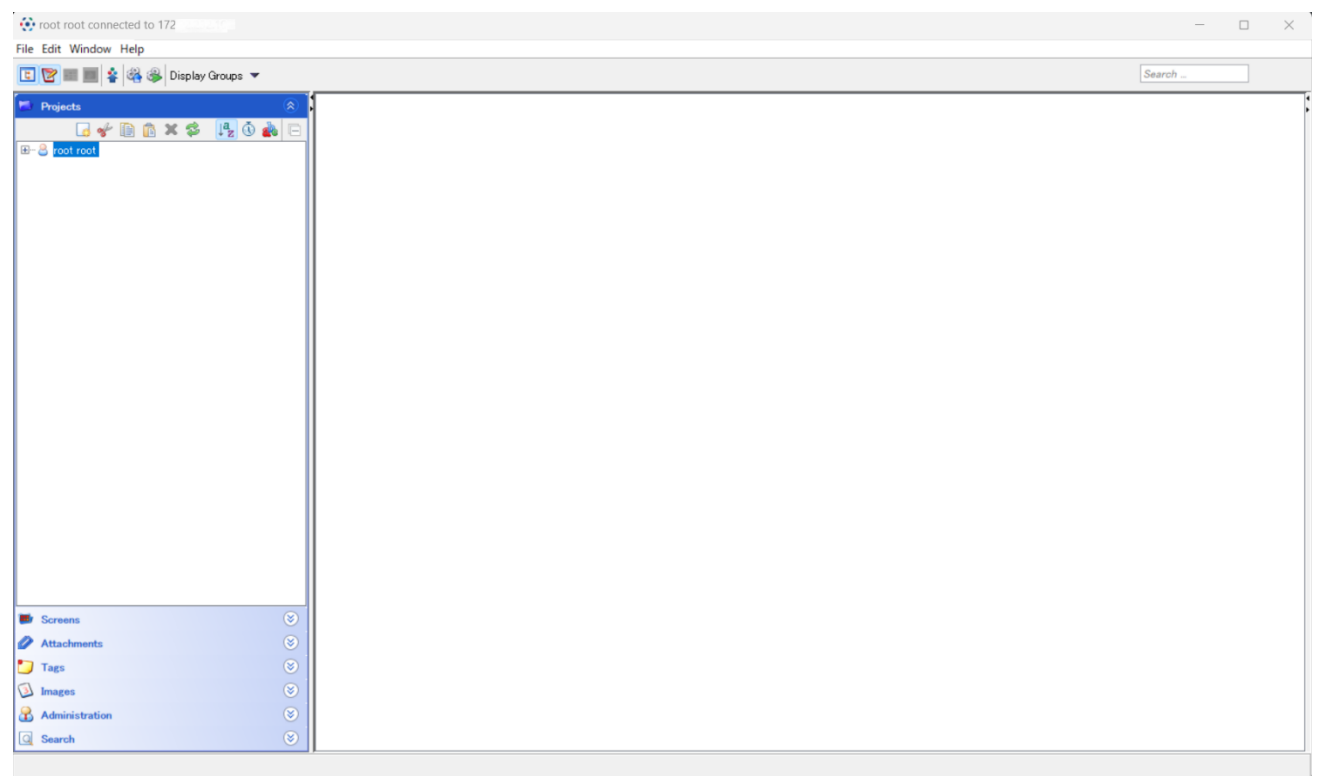

- 2. OMERO.web の起動確認
- ・OMERO.web へのアクセス

Web ブラウザを起動し、URL に「http://XXX.XXX.XXX.XXX:4080」を入力し アクセスを行う。※XXX.XXX.XXX.XXX はホスト端末の IP アドレス

2キュリティ保護なし | 17 - 72224080/webclient/lc

#### 下記のページが表示されれば成功

| ON ON                                          | 1ERO.web                                                                               |
|------------------------------------------------|----------------------------------------------------------------------------------------|
| omero:4064                                     | ~                                                                                      |
| Username:                                      |                                                                                        |
| Password:                                      |                                                                                        |
| Forgot your password                           | t? Login                                                                               |
| OMER<br>© 2007-2022 University of Dun          | D.web 5.23.0.<br>dee & Open Microscopy Environment                                     |
| OMERO is distributed under the terms of the GN | U GPL. For more information, visit openmicroscopy.or<br>t for Mac OS X. Windows, Linux |
| Download OwiEr Co.insign                       | OME                                                                                    |

#### ログインできることを確認する。

| OMERO Data History Help Admin |         | Search:          | 🔍 🚶 root root - |
|-------------------------------|---------|------------------|-----------------|
| ▲ system root root +          | General | Acquisition Prev | iew             |
| Explore Tags Shares           |         |                  |                 |
| 🖿 🖿 🐂 I 🐰 📄 📋 I 🗇 I 🥵 I 🖉     |         |                  |                 |
| - 🕵 root root                 |         |                  |                 |
| Orphaned images               |         |                  |                 |
|                               |         |                  |                 |
|                               |         |                  |                 |
|                               |         |                  |                 |
|                               |         |                  |                 |
|                               |         |                  |                 |
|                               |         |                  |                 |
|                               |         |                  |                 |
|                               |         |                  |                 |
|                               |         |                  |                 |